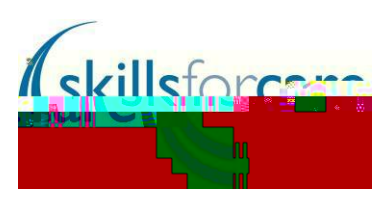

# Adults Assessed and Supported Year in Employment (ASYE) employer portal guidance 2024/2025

Contents (please click on a heading below to be taken to that section):

register or log in to the ASYE Portal start a new application for ASYE funding application sections: primary contact director NQSWs amending/updating an NQSW's details documents submit further help and advice

This guide has been created to assist you in applying for an Adults ASYE grant, registering your details on the Skills for Care ASYE portal and uploading details of NQSWs.

portal up to date. The information provided is passed on to the Department of Health and Social Care (DHSC) and could influence the continuation of funding for ASYE in the future, as well as providing collated information for the sector on completion rates.

Please note: for the purposes of this guidance some screen shots have been taken from previous funding year applications. However, this guidance refers to 2024/2025 registrations.

# Register or log in to the ASYE portal

To access the Skills for Care portal, first of all you'll need to access our website at <u>http://www.skillsforcare.org.uk/Home.aspx</u> and select 'Sign in' from the top right hand corner of the page:

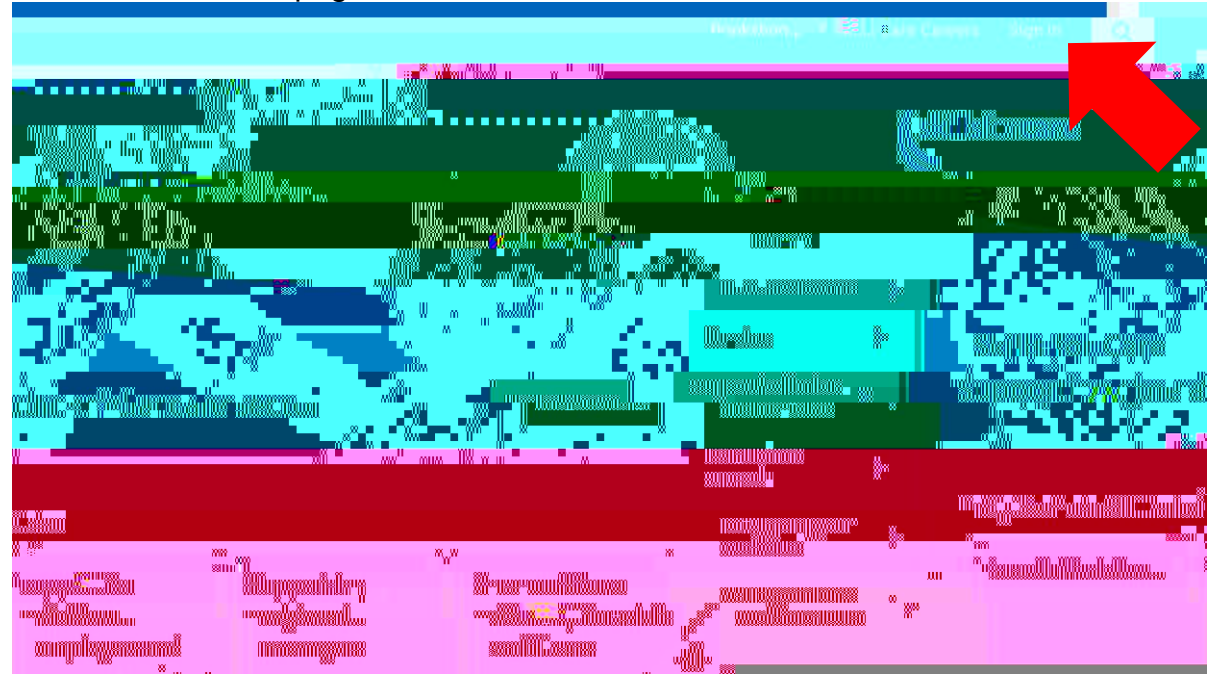

You'll then be presented with the following options:

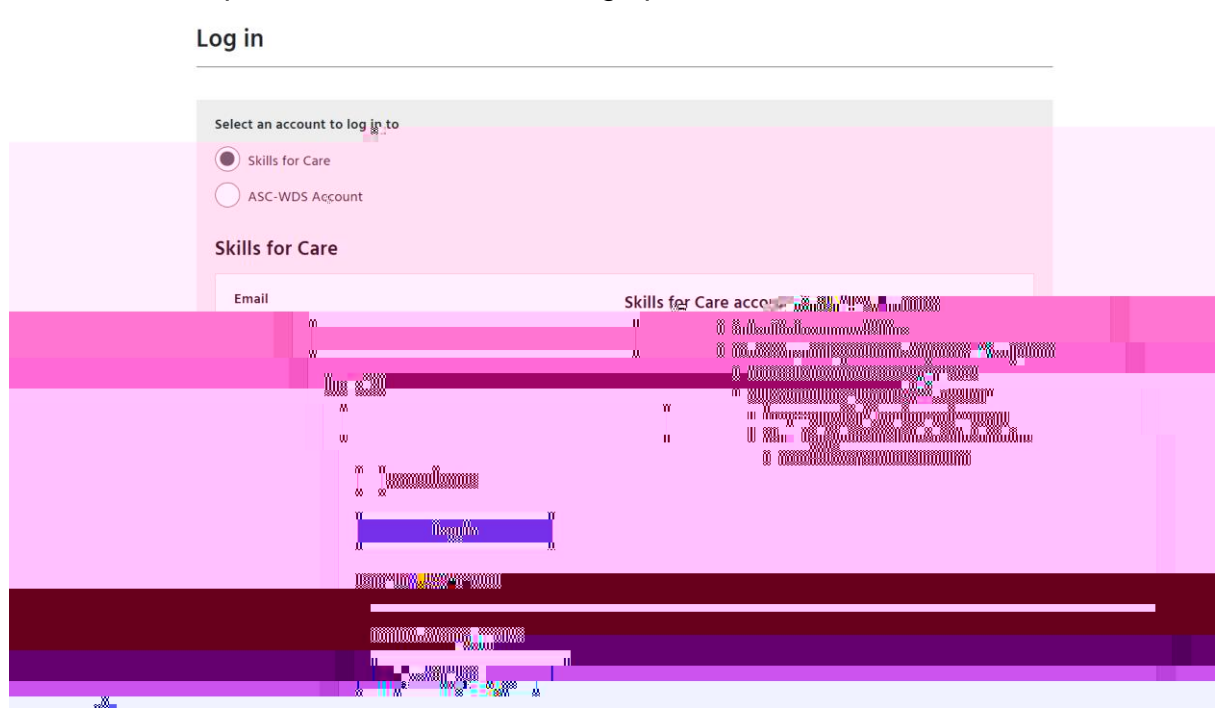

Once you've registered and can log in, you will then be presented with the Skills for Care portal homepage. This will show you the tiles which each relate to a particular Skills for Care offering. The tile you are interested in for the purposes of applying for your funding programme is **Assessed and Supported Year in Employment** (ASYE) funding:

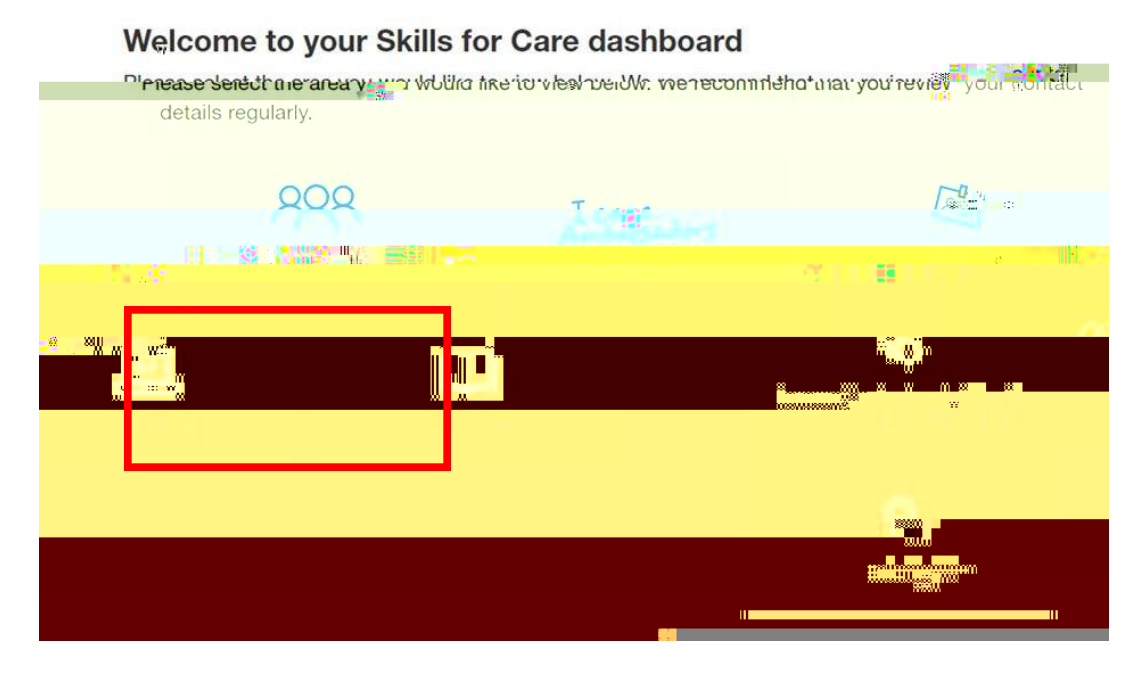

Simply click on the tile which will then navigate you to your ASYE homepage:

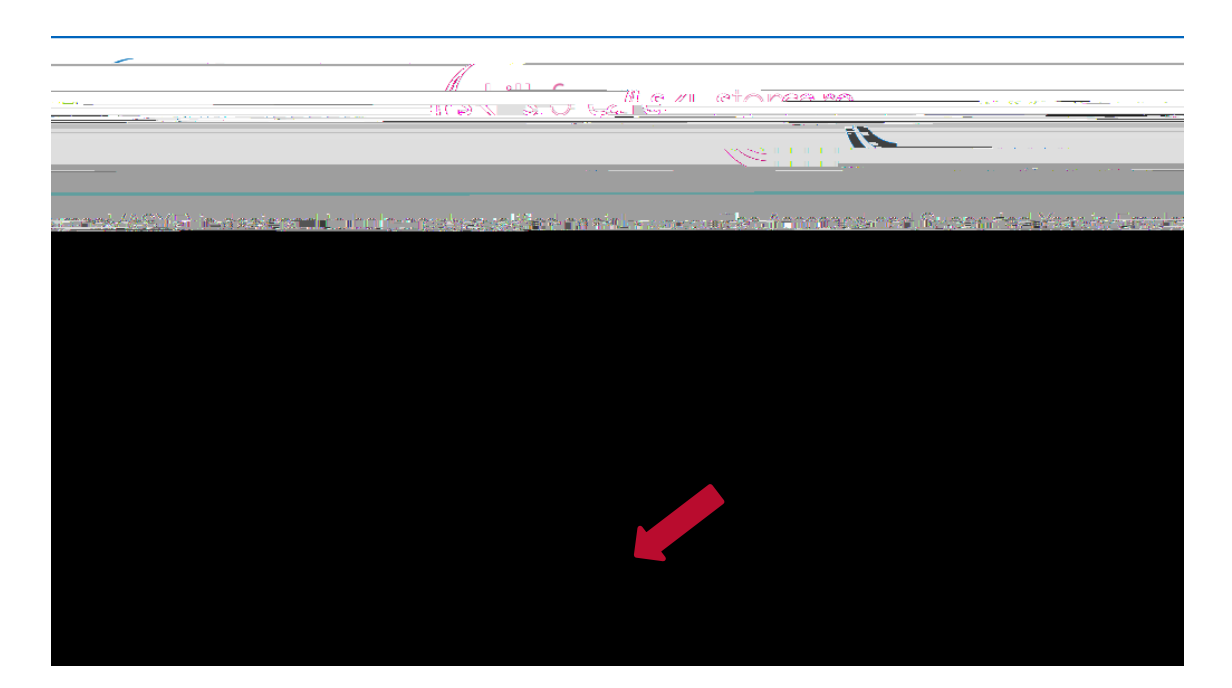

Click on **ASYE adults.** 

### Starting a new application for ASYE funding 2023/24

Once you've registered and logged in, you will need to start an application for ASYE funding 2023/24. You'll need to provide details about the organisation, primary contact and director, and you will then be able to register your NQSWs. You should only make one application on behalf of your organisation in any one year, after that you can register all your NQSu can

| to that Skylle                   | tor'(              |                                       |                     | າ <u>ເ</u> ນິດປະທ                                                                                                    |
|----------------------------------|--------------------|---------------------------------------|---------------------|----------------------------------------------------------------------------------------------------|
| »                                | 5 10#0             |                                       |                     |                                                                                                    |
| orted Year in Employment (ASYE   | ) is designed to 😘 | the newly qualified                   | social workers      | ≕°<br>∎ভd and Sur                                                                                                    |
| ore ples them with access to rec | jular and focusse  | 7.<br>8 11 <mark>-1 1</mark> .        | n la<br>Finitzan al | protessionan.com/dence.                                                                                                    |
|                                  |                    |                                       |                     | State of the state of the state |
|                                  |                    | •                                     |                     |                                                                                                    |
|                                  |                    |                                       |                     |                                                                                                    |
| tollaan                          |                    | · · · · · · · · · · · · · · · · · · · |                     |                                                                                                    |
|                                  |                    |                                       |                     |                                                                                                    |
|                                  |                    |                                       |                     |                                                                                                    |
|                                  |                    |                                       |                     |                                                                                                    |

# Available Funding Programmers

a<u>itersiin siin komistersiirittikki kens</u>apin Tastainanes 2024/25

| nessen en sy fan El The ner en besker oar ekonsen worst falsen in red 2015 - Kurster in de 1895 - Kurster in d | n so <u>menin organ</u> g mensika dipat <u>i perinta ana tahun na tahun p</u> aké penyaiya meninggi pepaké paké pané ana ta |
|----------------------------------------------------------------------------------------------------|----------------------------------------------------------------------------------------------------|
|                                                                                                    | If you have a question about the funding or your application, please email adults                                           |
|                                                                                                    | <u>a ser en actual ser</u> ser h. The <u>na aras d'ac</u>                                                                   |
| nr Øare 4998 Britsl                                                                                            | đi 2024 - Skili⊀ f                                                                                                    |

If the primary contact changes during the ASYE, please contact <u>adultsASYE@skillsforcare.org.uk</u> to ensure the details are updated on the portal. This is especially im Please note that all fields are mandatory and all details must be filled in in order to complete this section.

| ski                                      | Isforcare Home An              | nly My Applications Skills fo                                | - Care Dashkeard                                    |                                 | Hello-Enderroment Tester Hog. off                                                                               |                                                                                                    |
|------------------------------------------|--------------------------------|--------------------------------------------------------------|-----------------------------------------------------|---------------------------------|----------------------------------------------------------------------------------------------------|----------------------------------------------------------------------------------------------------|
|                                          |                                |                                                              |                                                     |                                 | · · · · · ·                                                                                                    |                                                                                                    |
|                                          | <u>044 1042 0F4C47</u>         | وريدين بالمريفة وريامهم وركا                                 | a Reference Construction of Providence Construction |                                 |                                                                                                    | Contract (second and second                                                                                     |
|                                          |                                |                                                              |                                                     |                                 |                                                                                                    |                                                                                                    |
| at and Monarcia                          |                                | MACYON CONTRACTOR                                            | a share is set they                                 | siens con                       |                                                                                                    | A <del>ssessed &amp; S</del> uces                                                                               |
|                                          |                                |                                                              |                                                     |                                 |                                                                                                    |                                                                                                    |
|                                          |                                |                                                              |                                                     |                                 | - 1007 - C                                                                                                    |                                                                                                    |
| and the car                              |                                |                                                              |                                                     |                                 |                                                                                                    |                                                                                                    |
|                                          |                                |                                                              |                                                     |                                 |                                                                                                    | and the state of the second second second second second second second second second second second second second |
| Next Section                             |                                | Proc                                                         | e complete contact details for the                  | : directorand theorgan          | กิรสโตร.                                                                                                    | Save                                                                                                    |
|                                          |                                |                                                              | have a first one information de                     | and and the second second       | logitican bertengerganna partent territori                                                                      | <u></u>                                                                                                    |
| lf you wish                              | to change any details          | in this section after submission                             | please contact Skills for Care.                     |                                 |                                                                                                    |                                                                                                    |
| ii you iiisi                             | to change any octails          |                                                              | prease contact okins for care                       |                                 |                                                                                                    |                                                                                                    |
| -                                        |                                | مىرىيە <del>مىرىمە ئەترىمە تورىچ</del> ىم ۋاردۇر             | enseria (II                                         |                                 |                                                                                                    |                                                                                                    |
|                                          |                                |                                                              |                                                     |                                 |                                                                                                    |                                                                                                    |
| alex in constraints in the second second | . Seat a spine title of the se | ni an in <mark>S</mark> ana <mark>a Stan an Standa</mark> an |                                                     | in ser fill to a star some some |                                                                                                    | and the state of the state of the state of the state of the state of the state of the state of the state of the |
|                                          |                                |                                                              |                                                     |                                 | an la production de la construcción de la construcción de la construcción de la construcción de la construcción |                                                                                                    |
|                                          | ~                              |                                                              | Is the Director the Primary Co                      | ontact?                         | Please select an option                                                                                         |                                                                                                    |
|                                          |                                |                                                              | Director Name                                       |                                 |                                                                                                    |                                                                                                    |
|                                          |                                |                                                              |                                                     |                                 |                                                                                                    |                                                                                                    |
|                                          | ~ .                            |                                                              | Director Role                                       |                                 |                                                                                                    |                                                                                                    |
|                                          |                                |                                                              | r 11                                                |                                 |                                                                                                    |                                                                                                    |
|                                          |                                |                                                              | E-mail                                              |                                 |                                                                                                    |                                                                                                    |
|                                          |                                |                                                              | Telephone                                           |                                 |                                                                                                    |                                                                                                    |
|                                          |                                |                                                              |                                                     |                                 |                                                                                                    |                                                                                                    |
|                                          |                                |                                                              | Mobile                                              |                                 |                                                                                                    |                                                                                                    |

Deletion I Constant and Constant and Const

| ial Worker role includes ensuring good quality social w | ork practice and may baye oversight and delenated responsibility for | ASYE Principal Soc |
|---------------------------------------------------------|----------------------------------------------------------------------|--------------------|
|                                                         | Name                                                                 |                    |
| E-mail                                                  |                                                                      |                    |
| Telephone                                               |                                                                      |                    |
| Mobile                                                  |                                                                      |                    |

#### **Organisation Contact Details**

| Please provide your company's company name in full./no.abbreviations). |                   |                                                     |
|------------------------------------------------------------------------|-------------------|-----------------------------------------------------|
| Organisation Name                                                      |                   |                                                     |
|                                                                        |                   |                                                     |
|                                                                        |                   | Address                                             |
|                                                                        |                   | Town / City                                         |
| deration_Arrangements                                                  |                   | Confir <u>mat</u> ion of Mod                        |
| al and external moderation processes in place.                         |                   | All organisations claiming funding must have interr |
|                                                                        |                   | Name of the external partnership                    |
|                                                                        | Save Next Section |                                                     |

Please give the full organisation

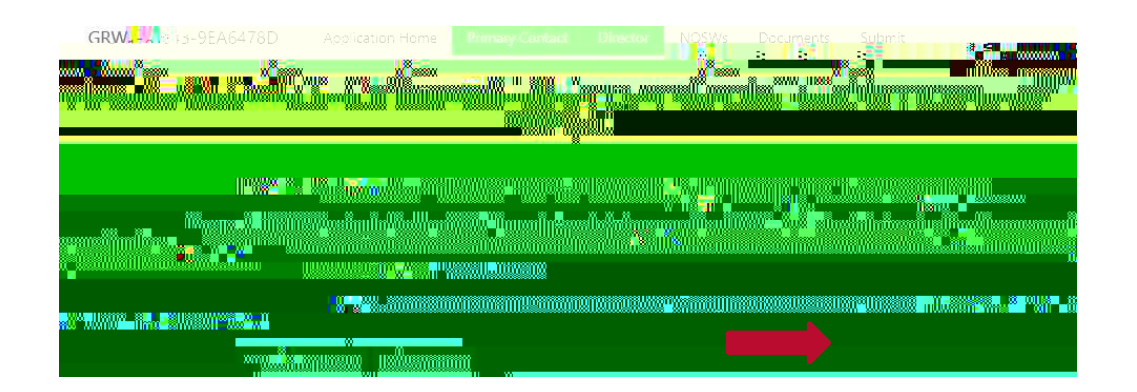

| P 💑 👷 :fer to the Style register to check SWE humbers.                               |                     |                                                                                 |
|--------------------------------------------------------------------------------------|---------------------|---------------------------------------------------------------------------------|
| SWE registration number                                                              |                     |                                                                                 |
|                                                                                      |                     |                                                                                 |
|                                                                                      |                     |                                                                                 |
|                                                                                      |                     |                                                                                 |
| 2 C                                                                                  |                     |                                                                                 |
|                                                                                      |                     |                                                                                 |
|                                                                                      |                     |                                                                                 |
|                                                                                      | =1 <sub>46</sub> 31 |                                                                                 |
|                                                                                      | a                   |                                                                                 |
| at Marca Health Ach<br>seichte din Lga<br>No pischter                                |                     |                                                                                 |
| i saestum olisotoe<br>from preinionorgalise inglis<br>mentia<br>Jeamino disabilities |                     | +cuito recorreito<br>III% duits with o<br>Adu <sub>to</sub> = Luito<br>Aduto vi |
| mental disord                                                                        | 100                 |                                                                                 |
| 122                                                                                  |                     |                                                                                 |
|                                                                                      |                     |                                                                                 |
|                                                                                      |                     |                                                                                 |
|                                                                                      |                     |                                                                                 |

In response to 'Main type of service provided', please select a key service relevant to the individual NQSW. For the age range and the key group of people supported by the NQSW, you'll be able to select more than one option.

#### Supervision and Assessment

|                         |                                                                                     | tive manufaction and beliefin according to the local sector of the local sector of the |
|-------------------------|-------------------------------------------------------------------------------------|----------------------------------------------------------------------------------------------------|
| Pléašé select an option |                                                                                     |                                                                                                    |
|                         |                                                                                     | Long on possive Tellion Plane of Long                                                                                                    |
|                         | SWE number of person providing reflective supervision and bolistic assessment       |                                                                                                    |
|                         | Email address of person providing reflective<br>supervision and holistic assessment |                                                                                                    |
| n e server e server     |                                                                                     | and the state of the second state of the                                                                                                    |
|                         | ni sociosti sin ogra pin                                                            | - 200 - Contraction (1990)                                                                                                    |

If the person who provides the reflective supervision and holistic assessment changes at any time during the ASYE year please email <u>adultsASYE@skillsforcare.org.uk</u> to update these details. **very important that you keep this updated.** 

All fields **before** the 6 and 12 month review sections are mandatory and must be completed in order for you to submit your application. If you try to save the page and there are details missing, you will be unable to save and an alert will flag up to let you know that there is information missing.

#### Amending or updating an NQSW's details

Once an NQSW has been added to the application you can access their details via

|               |            | -             |                     |  | ×IWI |
|---------------|------------|---------------|---------------------|--|------|
| "III.00008883 |            |               | iiolllinnu&n*kunuen |  |      |
|               | a g g ua   |               |                     |  |      |
|               |            |               |                     |  |      |
|               | Nilles min | 100 March 100 |                     |  |      |
| <sup>00</sup> |            |               | IIIIIiiii           |  |      |

#### 12 month review section:

**Twelve Month Review** 

| Please confirm the assessmen                                                                                    | t decision made in      |                                                       |                         | ងនិងនេះdecifsh ឲ្យដីជាំ                           |
|----------------------------------------------------------------------------------------------------|-------------------------|-------------------------------------------------------|-------------------------|---------------------------------------------------|
|                                                                                                    | •                       | Please confirm the NQSW's employment status           | Please select an option | I                                                 |
|                                                                                                    |                         | - Han the longth of the NO SVIIe strategy contraction | select an option        | · · · · · · · · · · · · · · · · · · ·             |
| and the state of the second second second second second second second second second second second second second |                         |                                                       |                         | . A Lotter to set pl                              |
| any dalarat of the original                                                                                     | Please select an option |                                                       | Ţ                       | Please give the neason for:<br>projected and date |
|                                                                                                    |                         |                                                       |                         | Completion date of ASYE                           |
|                                                                                                    |                         |                                                       | _                       |                                                   |

#### Please note:

It's very important that you complete all data fields. This information is passed on to the Department of Health and Social Care (DHSC) and could influence the continuation of funding for ASYE in the future, as well as providing collated information for the sector on completion rates.

Employers are required to complete the 12 month review section in order to claim their certificate for each NQSW. Employers must add the date of completion for their NQSWs, which is the date that will appear on the certificate.

If the NQSW has left your employment, or social work, then this information needs to be provided on the registration portal at the appropriate registration point, either the 6 month review or 12 month assessment, in order that we can also capture this information. We require that you also notify us of this change by emailing adultsASYE@skillsforcare.org.uk so that we can make the NQSW inactive on the portal and claim back any funding if necessary.

#### **Section 4: documents**

All employers will be expected to upload an <u>action plan for continuous development</u> to the documents section on the portal in order for their application to be accepted. Employers can also use the

It's important that the type of document and the NQSW it relates to are clearly stated in the short description box.

| an ann an Aonaichtean ann an Aonaichtean ann an Aonaichtean ann ann ann ann ann ann ann ann ann | *1.00*V*.                                                                                                    |
|-------------------------------------------------------------------------------------------------|----------------------------------------------------------------------------------------------------|
|                                                                                                 | The second second second second second second second second second second second second second second second se |
|                                                                                                 | 90700009110                                                                                                    |
|                                                                                                 | alladi fondis<br>Induntation <mark>o en anticationaliana</mark><br>Induntation <mark>aliana</mark>              |
|                                                                                                 |                                                                                                    |

You must upload a document in order to submit your application for approval.

It's very important that you keep the information and evidence provided on the portal up to date.

This is necessary so that we can:

keep track of individual NQSW's progress through the ASYE ensure that funding is appropriately and accurately allocated to employers facilitate the national moderation process provide data about the take up of the ASYE across adult services for the benefit of employers, the Chief Social Worker and the Department of Health and Social Care

## Section 5: submit

#### Your application must be submitted by midnight on 31 January 2024.

Applications can only be submitted once all other sections have been completed. You'll be able to see if a section has been completed as the tab across the top will have changed to green: You must ensure you formally submit the application by clicking on 'Submit Application'. Only clicking the 'Submit' tab **will not mean your application is submitted.** 

Once you've submitted your application, the application status will change to 'Application submitted'. You'll be able to see this in the 'My Applications' section which you can access by clicking 'My